# EPPI Reviewer 4 using Edge or other modern browsers

### IE Tab for Google Chrome

IE Tab is an extension for the Google Chrome web browser.

It can be added to Google Chrome via the URL https://chrome.google.com/webstore/detail/ie-tab/hehijbfgiekmjfkfjpbkbammjbdenadd

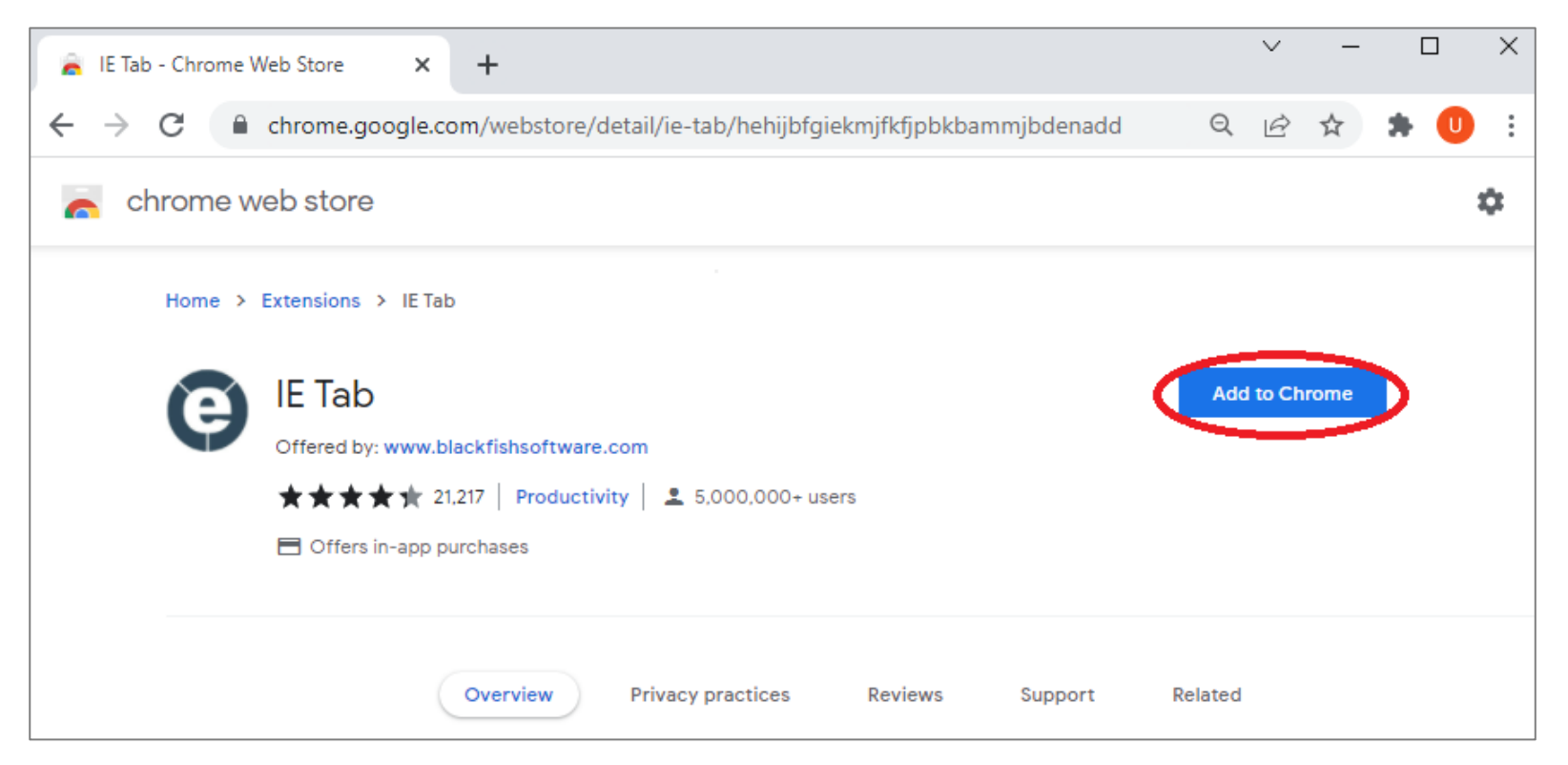

#### Confirm the addition.

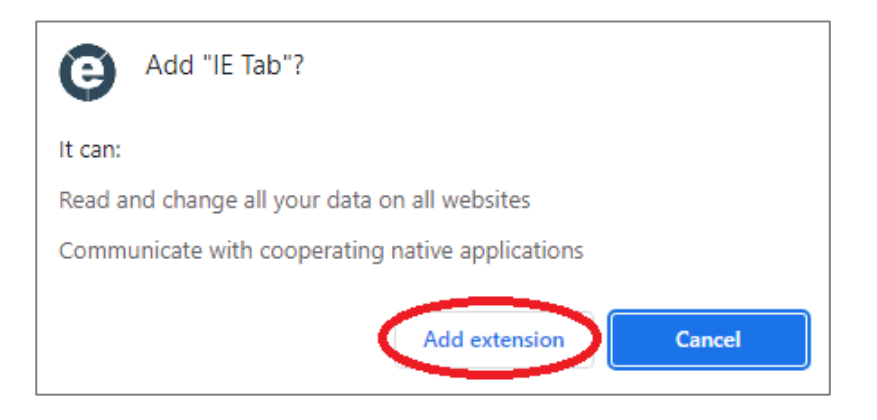

#### You can then click the *Extensions* icon and "pin" IE Tab to the browser.

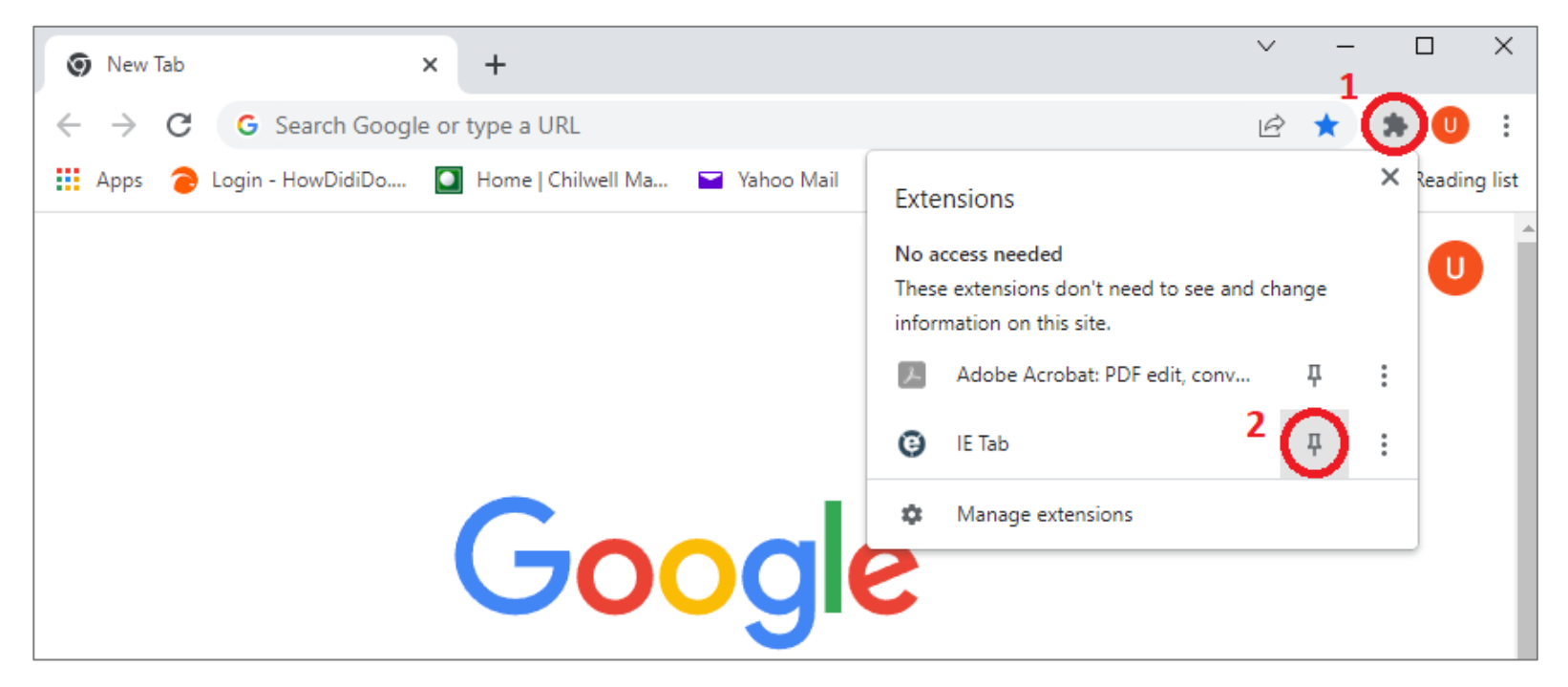

You will see the IE Tab icon appear in the browser.

| 0 | ) New         | Tab |                   | ×    | +                  |      |           |   |        | ~       | _    |   |         | ×      |
|---|---------------|-----|-------------------|------|--------------------|------|-----------|---|--------|---------|------|---|---------|--------|
| < | $\rightarrow$ | С   | G Search Googl    | e or | type a URL         |      |           |   | E      | 2 ★     | Ø    | * | U       | :      |
|   | Apps          | •   | Login - HowDidiDo |      | Home   Chilwell Ma | 🔛 Ya | ahoo Mail | * | , Othe | r bookm | arks | ⊞ | Reading | g list |
|   |               |     |                   |      |                    |      |           |   | Gmail  | Image   | s    |   | U       |        |

If you visit the EPPI Reviewer 4 URL at <u>http://eppi.ioe.ac.uk/eppireviewer4/</u> you will see the Silverlight warning.

| e | EPPI- | Review | er <mark>4 (</mark> V | /.4.12. <mark>4.</mark> 0) | ×   | +      | -        |         |                   |              |                          |               |                         |                 |   |   | $\sim$ | - |   |   | × |
|---|-------|--------|-----------------------|----------------------------|-----|--------|----------|---------|-------------------|--------------|--------------------------|---------------|-------------------------|-----------------|---|---|--------|---|---|---|---|
| ÷ | ÷     | G      | •                     | Not secure                 | epp | oi.ioe | e.ac.uk/ | /eppire | eviewer4,         | <u> </u>     |                          |               |                         |                 |   | ß | ☆      | G | * | 0 | : |
|   |       |        |                       |                            |     |        |          |         | Microso<br>To vie | ew th<br>Cli | is con<br>Silv<br>ick no | soft*<br>Verl | pleas<br>ligh<br>nstall | se insta<br>nt: | 1 |   |        |   |   |   |   |

 $\times$  $\sim$ EPPI-Reviewer4 (V.4.12.4.0) + × IE Tab | chrome-extension://hehijbfgiekmjfkfjpbkbammjbdenadd/nhc.htm#url=http://eppi.ioe.ac.u... B Address: http://eppi.ioe.ac.uk/eppireviewer4/ e Welcome to EPPI-Reviewer 4: software for systematic reviews User Name: Password: Forgot Password? Login Click Here to Create your Account Please visit the EPPI-Reviewer 4 gateway at: http://eppi.ioe.ac.uk/cms/er4 The Gateway contains: User manual, Account Manager, Forgotten Password facility, Export to RIS utility, Support Forums and much more. Y Follow Us EPPI-Reviewer 4 How-To videos For Cochrane Authors: click HERE to logon with your Cochrane Account Latest CHANGES: Version: 4.12.4.0 Mar 08, 2022 Version 4.12.4.0 includes new ways to "filter out" unwanted references from search results in the "Update Review" pages, so to avoid importing them unnecessarily. EPPI-Reviewer Web gains a few new reports, on "Linked items" and about imported Read More...

Simply click the IE Tab icon to view the page in IE. You will see the URL change as it is being viewed via IE Tab.

NOTE: The first time you do this, you may be asked to install the IEHelper.exe program or give it permission to run. Simply click the OK button to allow this.

## Waterfox Classic

Simply download and install Waterfox Classic from <u>https://github.com/WaterfoxCo/Waterfox-Classic/releases/download/2022.02-classic/WaterfoxClassic2022.02.exe</u>

Then open the program.

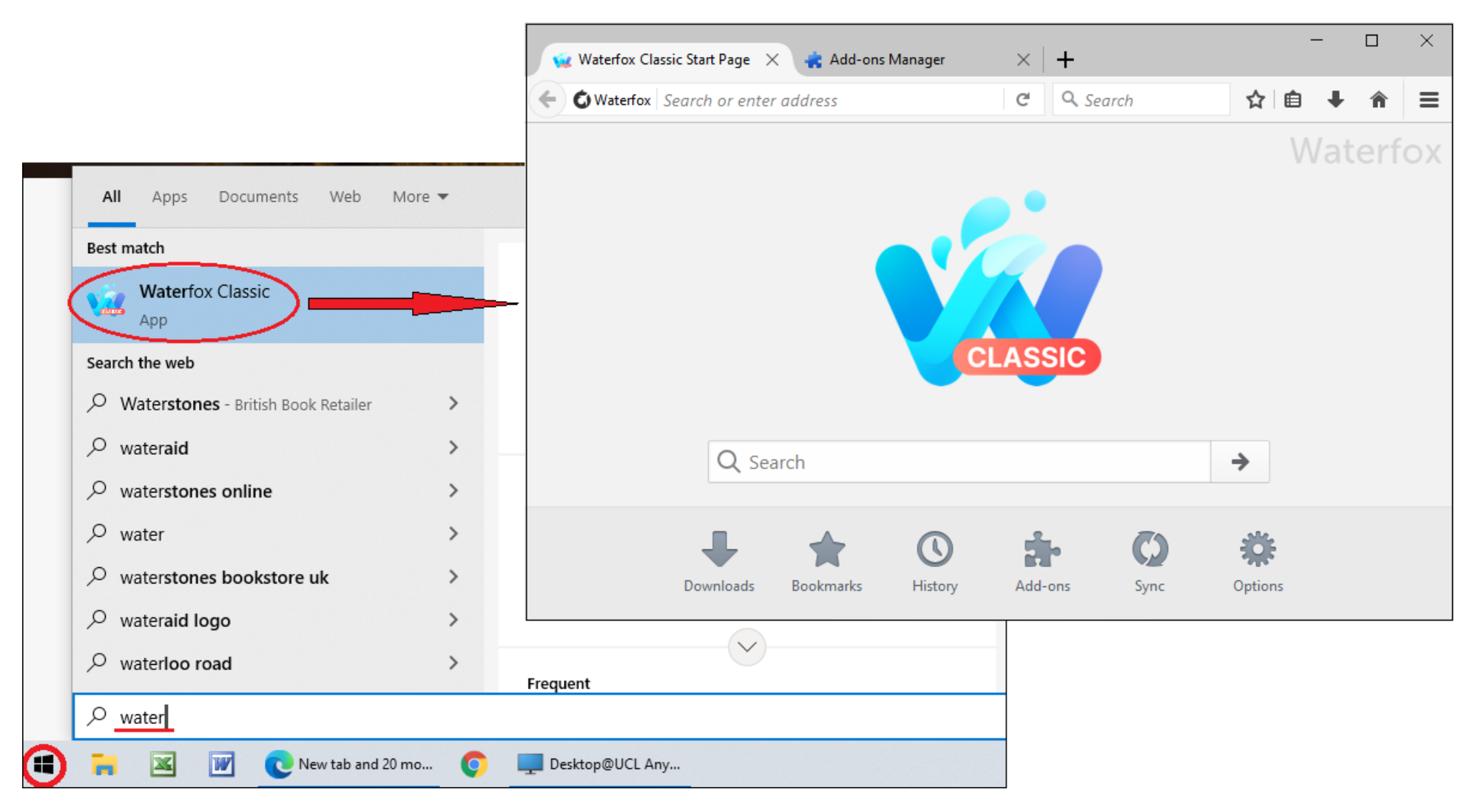

## Browse to the ER 4 URL at <a href="http://eppi.ioe.ac.uk/eppireviewer4/">http://eppi.ioe.ac.uk/eppireviewer4/</a>

You will be asked to permit Silverlight to run. You can save this setting, so you do not need to give permission in the future.

| FDDL-Reviewer4 (V 4 12 4 0)                                                                                                    | т.                                                    |                       |                 |
|----------------------------------------------------------------------------------------------------|-------------------------------------------------------|-----------------------|-----------------|
| (Contraction of the second of the second of | ppireviewer4/eppireviewer4                            | C                     | <b>Q</b> Search |
| Would you like to allow http<br>Silverlight? Plugins may slow                                                                                                    | <i>x</i><br><i>w</i> Waterfox. Learn More<br><b>2</b> |                       |                 |
| Allow <u>N</u> ow                                                                                                    | Allow and <u>R</u> emember                            |                       |                 |
|                                                                                                    |                                                       |                       |                 |
|                                                                                                    |                                                       | 1                     |                 |
|                                                                                                    | This site uses a plugin the<br>Activate Sil           | at may s<br>verlight. | low Waterfox.   |
|                                                                                                    |                                                       |                       |                 |

The page will open as normal.

| ⑦ EPPI-Reviewer4 (V.4.12.4.0) × +                                                                                                    | _                                                                                                    |   | × |
|----------------------------------------------------------------------------------------------------|----------------------------------------------------------------------------------------------------|---|---|
| (i) thtp://eppi.ioe.ac.uk/eppireviewer4/eppireviewer4 C Search                                                                                                    | ☆ 自 ◀                                                                                                    | Â | ≡ |
| (*) I EPPP-Reviewer4 (v4.12.4.0) * T (*) I http://eppi.ioe.ac.uk/eppireviewer4/eppireviewer4   C & Search   Welcome to EPPI-Reviewer 4: software for systematic reviews   User Name: Image: Imag | ☆     C     IRE     C     acility,     acility, | Ŷ |   |
| EPPI-Reviewer Web gains a few new reports, on "Linked items" and about im<br>Read N                                                                                                    | ported                                                                                                    |   |   |

## IE Mode in Edge

Click the *Settings* icon at the top-right of the browser window (or browse to the settings URL at *edge://settings/defaultBrowser*).

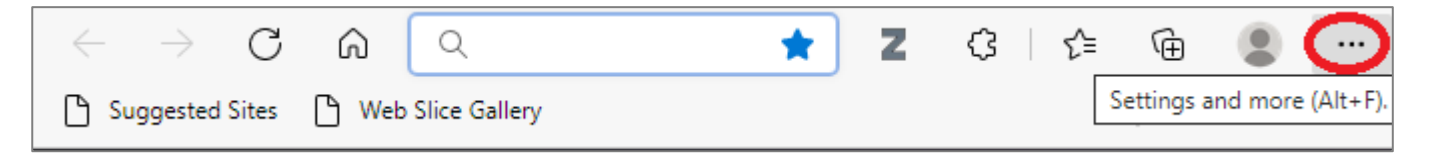

You can then *Allow sites to be reloaded in IE tab mode*. You can also *Add* specific sites, so they are automatically opened in IE Mode.

| Settings                                                                                          |                                         | Q Search settings               |         |  |  |
|---------------------------------------------------------------------------------------------------|-----------------------------------------|---------------------------------|---------|--|--|
| Microsoft Edge is your default browser                                                            |                                         | Make                            | default |  |  |
| nternet Explorer compatibility                                                                    |                                         |                                 |         |  |  |
| Let Internet Explorer open sites in Microsoft Edge ⑦                                              |                                         | Incompatible sites on           | ly ~    |  |  |
| When browsing in Internet Explorer you can choose to automatically or                             | pen sites in Microsoft Edge             |                                 |         |  |  |
| Allow sites to be reloaded in Internet Explorer mode ⑦                                            |                                         | Allo                            | w ~     |  |  |
| When browsing in Microsoft Edge, if a site requires Internet Explorer fo<br>Explorer mode         | r compatibility, you can choose to relo | ad it in Internet               |         |  |  |
| Internet Explorer mode pages                                                                      |                                         | 0                               | Add     |  |  |
| These pages will open in Internet Explorer mode for 30 days from the d<br>Internet Explorer mode. | late you add the page. You have 1 pag   | e that'll automatically open in |         |  |  |
| Page                                                                                              | Date added                              | Expires                         |         |  |  |
|                                                                                                   |                                         |                                 |         |  |  |

Browse to the ER 4 URL at <a href="http://eppi.ioe.ac.uk/eppireviewer4/">http://eppi.ioe.ac.uk/eppireviewer4/</a>, click the Settings button and then Reload in Internet Explorer Mode.

| 🗖   🌀 c  🚥 t  🕐 c  📧 t  🗇 T  🍸 L  🕅                                      | N 🐟 F 📑 I: 📑 'I 📑 E 🚥            |              | New tab                          | Ctrl+T       | ×  |
|--------------------------------------------------------------------------|----------------------------------|--------------|----------------------------------|--------------|----|
| $\leftarrow$ $\rightarrow$ C $\widehat{\mathbf{A}}$ Not secure   e       | ppi.ioe.ac.uk/eppireviewer4/     |              | New window                       | Ctrl+N       | 0  |
|                                                                          |                                  | Ę            | New InPrivate window             | Ctrl+Shift+N |    |
|                                                                          | Minnant                          |              | Zoom —                           | 100% +       | 2  |
|                                                                          | To view this content, please i   | 5∕≞          | Favourites                       | Ctrl+Shift+O | 1  |
|                                                                          | Microsoft®                       | G            | Collections                      | Ctrl+Shift+V |    |
|                                                                          | Silverlight                      | 5            | History                          | Ctrl+H       |    |
|                                                                          | Click now to install             | 1            | Downloads                        | Ctrl+1       |    |
|                                                                          | QUICK DOWNLOAD / 30 SECOND INSTA | ₽Ŷ           | Anns                             | 0.117        | \$ |
|                                                                          | Quer Domition ) is second insta  | <u>ل</u> ت   | Extensions                       |              | ·  |
|                                                                          |                                  | ср<br>Ср     | Missee & Davada                  |              |    |
| If you h                                                                 | ave problems installin           | 8            | Microsoft Rewards                |              |    |
| Silverlight is reaching the end of its life                              | -cycle, meaning that the         | Ŷ            | Performance                      |              | ry |
| . On Windows Machines, Internet I                                        |                                  | Û            | Alerts and tips                  |              |    |
| <ul> <li>On Mac Computers: an old version</li> </ul>                     | of FireFox can be used to        | Ø            | Print                            | Ctrl+P       |    |
|                                                                          | Herry Tex                        | Ø            | Web capture                      | Ctrl+Shift+S |    |
| Please see our detailed guides in the Mar                                | How To:                          | Ē            | Share                            |              |    |
| In there you'll find instructions for:                                   | තී                               | Find on page | Ctrl+F                           |              |    |
| <u>Windows Machines</u> (for Internet I                                  | A»                               | Read aloud   | Ctrl+Shift+U                     |              |    |
| <ul> <li><u>Mac Computers</u> (for Firefox ESR side-by-side).</li> </ul> | version 52.9.0, including        | Ð            | Reload in Internet Explorer mode | >2           | ng |
|                                                                          |                                  |              | More tools                       |              |    |

You will see a confirmation of the page being opened in IE mode.

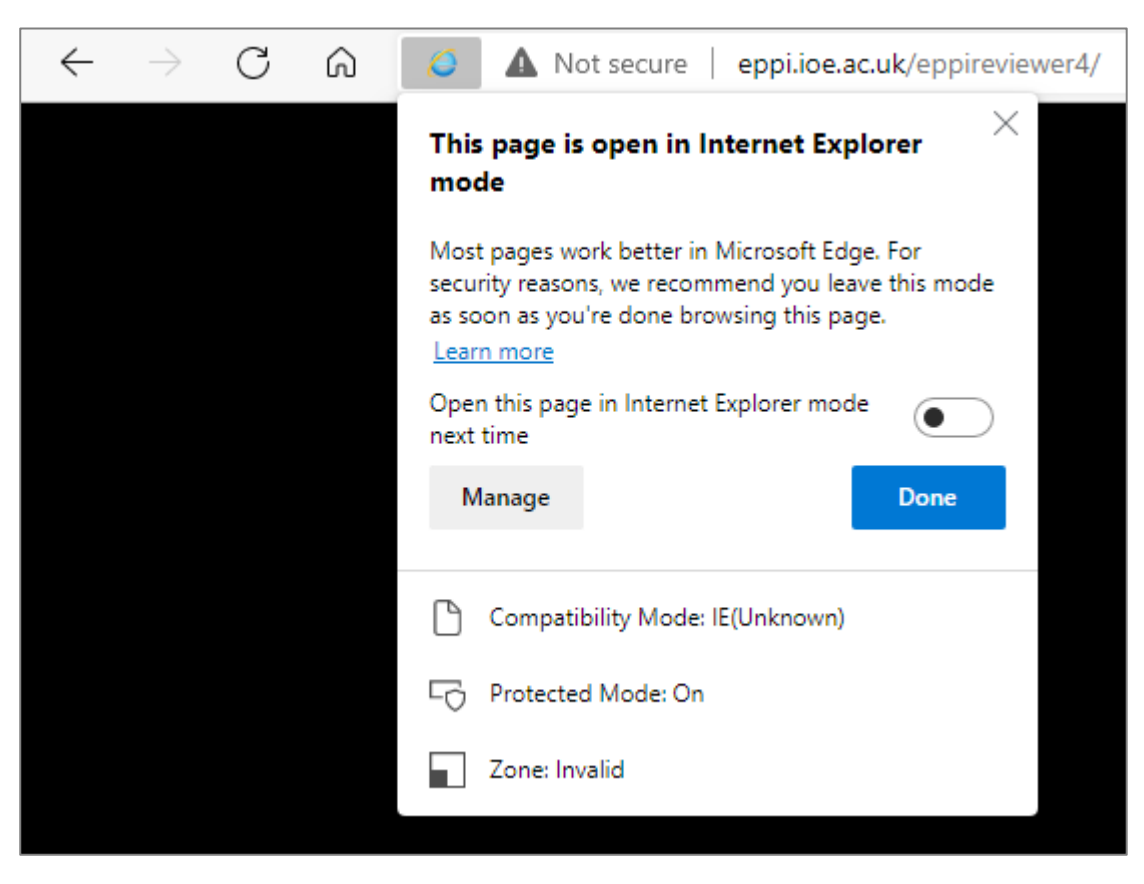

| You're in Internet Explorer mod | e. Most pages work better in Microsoft Ed                                                                                                    | ge. Open in Microsoft Edge                                                                                                    | Show in toolbar                      | Learn more |
|---------------------------------|----------------------------------------------------------------------------------------------------|----------------------------------------------------------------------------------------------------|--------------------------------------|------------|
|                                 | Welcome to EPPI-Reviewer 4: software fo                                                                                                    | r systematic reviews                                                                                                    |                                      |            |
|                                 | User Name:<br>Password:<br>Login Forgot Password                                                                                                    | Provide the contract of the contract of the co | RE<br>Here                           |            |
|                                 | Please visit the EPPI-Reviewer 4 gateway<br>http://eppi.io<br>The Gateway contains: User manual, Acc<br>Export to RIS utility, Support Forums and<br>EPPI-Reviewer 4 How-To vid<br>For Cochrane Authors: click H | e.ac.uk/cms/er4<br>ount Manager, Forgotten Password fac<br>I much more.<br>Yeos<br>IERE to logon with your Cochrane Acco                                                                                                    | ility,<br>w Us<br>punt               |            |
|                                 | Latest CHANGES: Version: 4.12.4.0<br>Version 4.12.4.0 includes new ways to "<br>results in the "Update Review" pages, so<br>EPPI-Reviewer Web gains a few new rep                                                | Mar 08,<br>filter out" unwanted references from s<br>o to avoid importing them unnecessari<br>orts, on "Linked items" and about imp<br><b>Read Mo</b>                                                                                                    | 2022<br>earch<br>ly.<br>orted<br>pre |            |